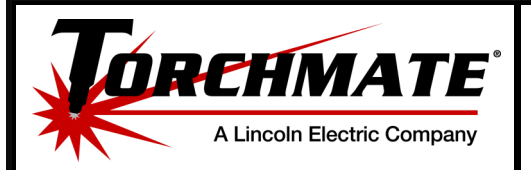

## **Installing Fonts to Torchmate CAD**

| Torchmate CAD is able to use a True Type font to create text without the use of the module. When installing the Torchmate CAD software the installer will search for a on the PC's hard drive. True Type fonts can be downloaded and installed after the Torchmate CAD software is on the PC.                                      | Torchmate CAD is able to use a True Type font to create text without the use of the Protext<br>module. When installing the Torchmate CAD software the installer will search for any fonts<br>on the PC's hard drive. True Type fonts can be downloaded and installed after the<br>Torchmate CAD software is on the PC.                       |  |  |  |  |
|----------------------------------------------------------------------------------------------------|----------------------------------------------------------------------------------------------------|--|--|--|--|
| <b>Step 1:</b> Find the desired font from the internet and download the font to the PC. Keep in r there are a lot of freeware sites that could harm the PC. Make sure the site is trust searching reviews. Lincoln Electric Cutting Systems does not have a recommended because of its position of freeware or shareware websites. | Find the desired font from the internet and download the font to the PC. Keep in mind<br>there are a lot of freeware sites that could harm the PC. Make sure the site is trusted by<br>searching reviews. Lincoln Electric Cutting Systems does not have a recommended website<br>because of its position of freeware or shareware websites. |  |  |  |  |
| Find the recently downloaded font (most internet browsers save to the PC's Downloads folder) and make sure it is a True Type font (.ttf). If the font is not a .ttf then it cannot be installed to Torchmate CAD until the Protext module is purchased.                                                                            | New folder                                                                                                    |  |  |  |  |
| Step 3:<br>Using the mouse, right click on the font file and left click on the option that says Install. This will install the font is being installed will appear with a progress bar. When the font is installed the window will disappear on its own.                                                                           | • • • • • • • • • • • • • • • • • • •                                                                                                    |  |  |  |  |
| 1     Installing Fonts to Torchmate CAD     Rev#:00       DOC #:7225-0-US70-61118-DS-5-1     Rev Date:06/12/18                                                                                                    | itting<br>stems                                                                                                    |  |  |  |  |

Proprietary & Confidential: This document contains proprietary information owned by Lincoln Electric Cutting Systems, Inc. and may not be duplicated, communicated to other parties, or used for any purpose without the express written permission of Lincoln Electric Cutting Systems, Inc. THIS DOCUMENT IS VALID FOR 24 HOURS AFTER PRINTING – Dated: 6/7/2018 support@torchmate.com

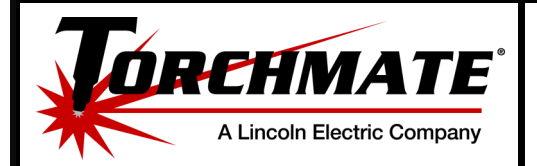

## **Installing Fonts to Torchmate CAD**

| Step 4:                         | When the font is installed to th<br>open the Torchmate CAD prog<br>go to File-> Install-> Fonts.                                                                                                    | Torchmate CAD-CAM                                                                                                    | V9 - Untitled1.CDL range Machine Transform Image Ctrl+N Ctrl+O Ctrl+S Shift+Ctrl+S facturing Ctrl+P                                                                                                    | View         Options         Help           100.000         1/2         •         0.001           100.000         1/2         •         •         0.001           100.000         1/2         •         •         0.001           100.000         1/2         •         •         0.001           100.000         1/2         •         •         0.001           100.000         1/2         •         •         0.001           100.000         1/2         •         •         0.001           100.000         1/2         •         •         •           100.000         1/2         •         •         •           100.000         1/2         •         •         •           100.000         1/2         •         •         •           100.000         1/2         •         •         •         •           100.000         1/2         •         •         •         •           100.000         1/2         •         •         •         •           100.000         1/2         •         •         •         •           100.000 |
|---------------------------------|----------------------------------------------------------------------------------------------------|----------------------------------------------------------------------------------------------------|----------------------------------------------------------------------------------------------------|----------------------------------------------------------------------------------------------------|
| Step 5:                         | A new window will appear titl<br>Fonts. To find the font you just<br>left click on the Search Now b<br>list of fonts will appear in the<br>bottom area. Most all of thes<br>have already been installed to<br>Torchmate CAD software. Scr<br>the list of files until the name<br>recently installed is shown. Let<br>the button that says Install or<br>there are multiple fonts to ins<br>Installing all fonts again will no<br>the Torchmate CAD software | ed Install<br>st installed<br>utton. A<br>blank<br>e fonts<br>o the<br>roll through<br>of the font<br>eft click on<br>Install All if<br>tall.<br>ot effect<br>in any way. | OpenType fonts     Look in       1 font files     C:\Torchmate CAD       F font files     If include subfold       F font files     If include subfold       F font files     If include subfold       F font files     Rese       PID font files     If include subfold       F font files     Rese       F font files     Rese       F font files     Rese       F font files     Rese       F font files     Resident in Win       True Type     Resident in Win       True Type     Resident in Win | CAM V9 Browse<br>ers<br>the font database Reset                                                                                                    |
| 2 Installing Fo<br>DOC #:7225-0 | onts to Torchmate CAD<br>-US70-61118-DS-5-1                                                                                                    | Rev#:00<br>Rev Date:06/12/18                                                                                                    |                                                                                                    | Cutting<br>Systems                                                                                                    |

Proprietary & Confidential: This document contains proprietary information owned by Lincoln Electric Cutting Systems, Inc. and may not be duplicated, communicated to other parties, or used for a purpose without the express written permission of Lincoln Electric Cutting Systems, Inc. THIS DOCUMENT IS VALID FOR 24 HOURS AFTER PRINTING – Dated: 6/7/2018 support@torchmate.com

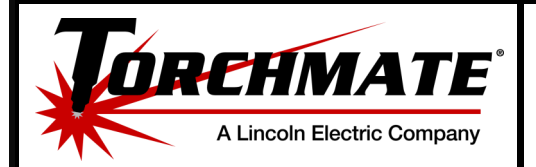

i

## **Installing Fonts to Torchmate CAD**

| Sto | ер 6:                                | When the font(s) are installed t<br>message will appear informing<br>installed without an issue. Left<br>button to continue and then Clo<br>to the main screen. | o the CAD a<br>you the fonts<br>click on the OK<br>ose to get back<br>Name<br>@@mail.et<br>@@sm6un.et<br>@@sm6un.et<br>@sm6un.et<br>@sm6un.et<br>@ | Inter J Open Type fonts<br>Type 1 font files<br>KVEF font files<br>BE font files<br>BE True Type<br>True Type<br>True Type<br>True Type<br>Resident in Winds<br>True Type<br>Resident in Winds<br>True Type<br>True Type<br>Resident in Winds<br>Tr | CAM V3 Browse      |
|-----|--------------------------------------|----------------------------------------------------------------------------------------------------|----------------------------------------------------------------------------------------------------|----------------------------------------------------------------------------------------------------|--------------------|
| Ste | ep 7:                                | To see the new font go to the T<br>tool bar and select the Text Co                                                                                              | Fext Tools icon in the mpose tool.                                                                                                    |                                                                                                    |                    |
| Ste | ep 8:                                | Hold the left button of the mou<br>out to define the area in which                                                                                              | ise and drag a box<br>the text will be                                                                                                    |                                                                                                    |                    |
| 3   | Installing Fonts<br>DOC #:7225-0-US7 | to Torchmate CAD<br>20-61118-DS-5-1                                                                                                    | Rev#:00<br>Rev Date:06/12/18                                                                                                    |                                                                                                    | Cutting<br>Systems |

Proprietary & Confidential: This document contains proprietary information owned by Lincoln Electric Cutting Systems, Inc. and may not be duplicated, communicated to other parties, or used for any purpose without the express written permission of Lincoln Electric Cutting Systems, Inc. THIS DOCUMENT IS VALID FOR 24 HOURS AFTER PRINTING – Dated: 6/7/2018 support@torchmate.com

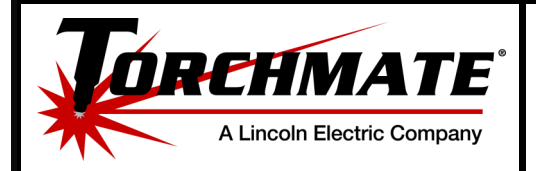

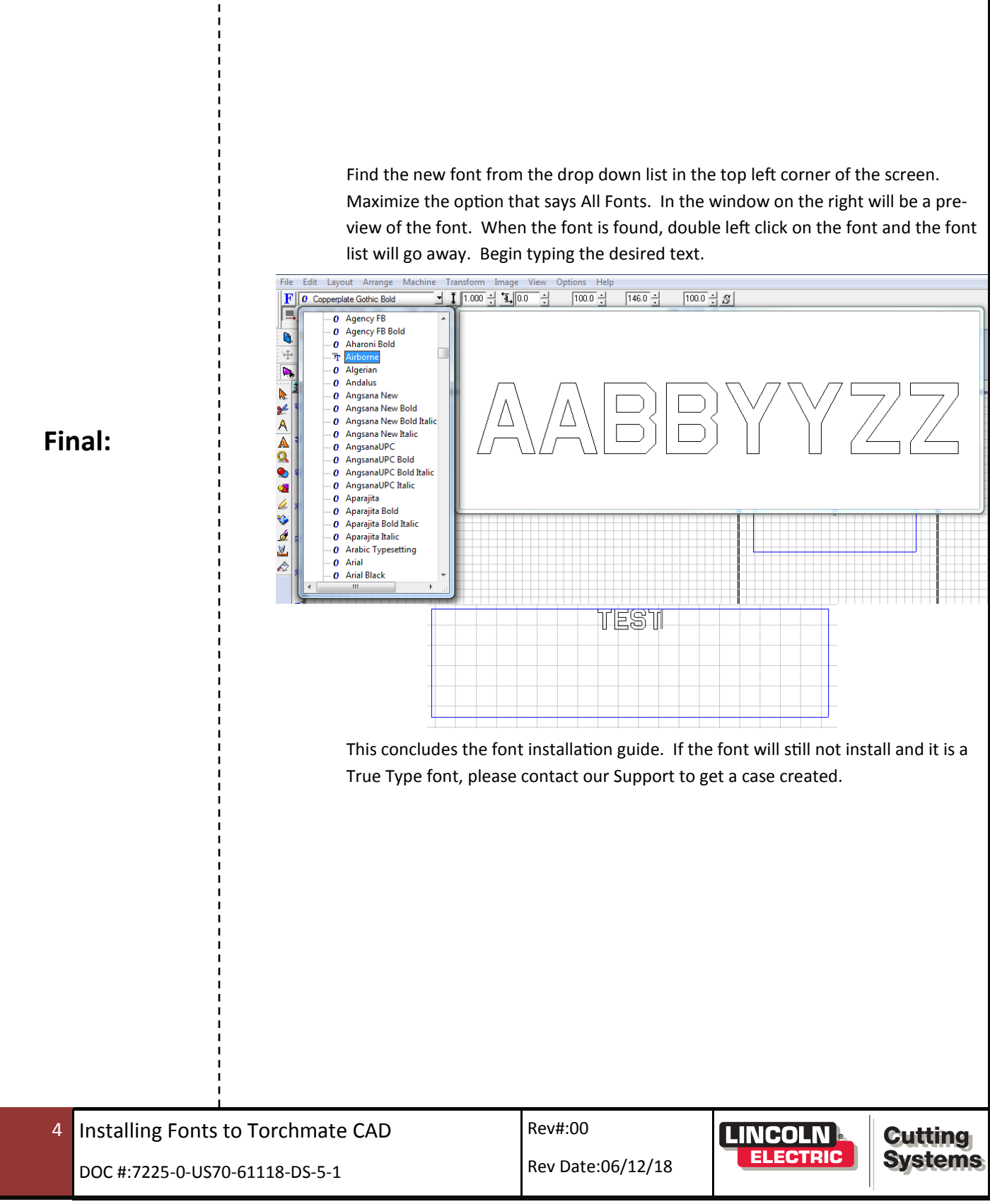

Proprietary & Confidential: This document contains proprietary information owned by Lincoln Electric Cutting Systems, Inc. and may not be duplicated, communicated to other parties, or used for any purpose without the express written permission of Lincoln Electric Cutting Systems, Inc. THIS DOCUMENT IS VALID FOR 24 HOURS AFTER PRINTING – Dated: 6/7/2018 support@torchmate.com